## Office 365 Multi-Factor Authentication Set up

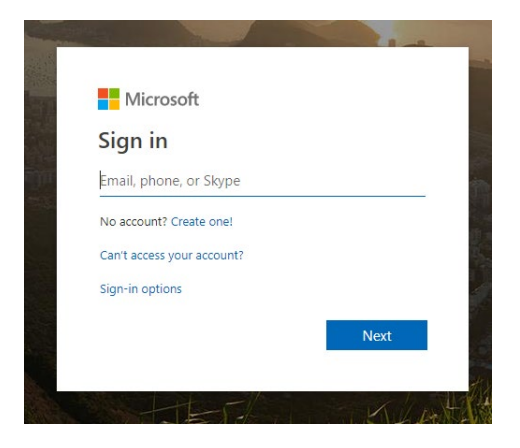

On any computer, navigate to https://account.activedirectory.windowsa zure.com/Proofup.aspx

Then, log in. **Students:** [StarID]@go.minnstate.edu **Faculty/Staff:** [StarID]@minnstate.edu

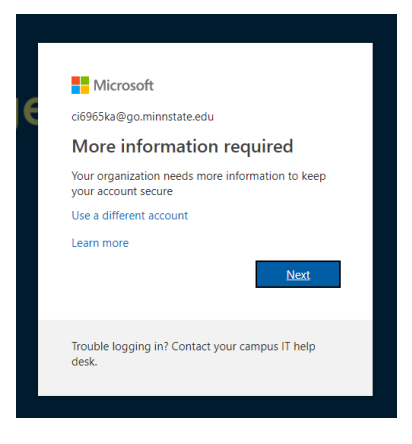

Once signed in, you will be prompted to provide more security information to your account. Click '**Next**'.

| ture your account by addi | na phone verification to vo | r password View  | video to know how | y to secure your acc | ount |      |
|---------------------------|-----------------------------|------------------|-------------------|----------------------|------|------|
| ure your account by addi  | ng phone vernication to yo  | n password, view | VIGEO LO KNOW NOV | v to secure your acc | June |      |
| tep 1: How should         | we contact you?             |                  |                   |                      |      |      |
| Authentication phone      | <b>T</b>                    |                  |                   |                      |      |      |
| Select your country or re | gion 🔻                      |                  |                   |                      |      |      |
| -Method                   |                             |                  |                   |                      |      |      |
| Send me a code by         | text message                |                  |                   |                      |      |      |
| Call me                   |                             |                  |                   |                      |      |      |
|                           |                             |                  |                   |                      |      |      |
|                           |                             |                  |                   |                      |      | Next |

Now, click on the first dropdown and select which secondary device you would like to use for multi-factor authentication.

Authentication phone: This will verify through an Automated phone call or text.

Office Phone: This will verify through your office phone. Mobile App:

Mobile App: This will use the Microsoft authenticator App to secure your account.

# Please Decide which option you would like to chose and the navigate to that section on the next page.

# Office 365 Multi-Factor Authentication Set up

### Mobile Authenticator App Download

If you do not wish to use the mobile authenticator app, skip this page.

iPhone

### Android

#### (이 🕕 🖂 🔽 🖥 37% 9:51 AM 🖲 79% 🔳 📶 Home 🗢 9:51 AM 9:42 ŏ II Home @ **1** 79% On your smartphone, ← microsoft authenticator х TUESDAY, JULY 23 navigate to the Google Play 23 Store Today Ô Microsoft Authenticator Q microsoft authenticator app for android Why Is Candy Crush's Q microsoft authenticator for android Level 65 So Hard? Q App Sto microsoft authenticator application Q microsoft authenticator app for windows Q microsoft authenticato...pp for windows phone Google Play Store >> authenticator authenticators authenticator's 🌵 q w e r t y u i o p In the search bar, type Click the search tab. "Microsoft Authenticator", E 0 Then click the first option Hamro Patro Chrome shown above. NOW TRENDING . . . . . **Top Games This Week** G On your iPhone, navigate to the App Store ۲ 9:43 🖪 👸 ⓒ @ ⊖ ♥⊿ 🔒 37% 9:43 🖪 诺 🖻 🔞 🕕 🖂 🛡 🖌 🔒 37% Home 🗢 9:51 AM @ 1 79% 9:52 AM 🖲 🕈 79% 🖿 ← Q Q microsoft authenticator Cancel < : 0 Q microsoft authenticator 0 Cancel Tap on "Get" Microsoft **Microsoft Authenticator Microsoft Authenticator** Minecraft Microsoft Corporation Microsoft Corporation 2 2 Authenticator \$6.99 Business #3 Top Free Business #3 Top Free The Village & Pillage Update is here! Cre villages UNINSTALL OPEN ities. Survive new threats. Explore Ads Suggested for you E Microsoft Authenticator 4.5 \* 10M+ Microsoft Authenticator GET 66K reviews Downloads Everyone (i) 2 2 \*\*\*\* 136 Now use your fingerprint or Apple More secu Sign in No password No passwords Sign in ID password to begin the Robinhood: Invest in Stock, Crypto, ... 4.6 ★ Spotify Stations Acorns - Invest Spare Change An download. Once the install is 4.1 \* 4.4 \* Click "Install". Once install is finished you are ready to move to You might also like MORE finished you are ready to go the next steps! to the next page! App Store MICROSOFT AUTHENTICATOR Note: You may need to enter Û your Google password if When the setup is complete Google Authenticator prompted. the store page should look GET ACCOUNT SAILESHBASEL@GMAIL.COM \*\*\*\*\*\* 1.8k like this, and you are ready to move to the next steps! Q 1 2 Ú. $\bigcirc$ Done

All the available authentication methods are listed below with instructions on how to activate. We recommend you chose more than one.

#### Mobile Authenticator App

From the first drop down select "Authenticator App" and then click whether you want to verify through secret code, or app notification. Then click "Set Up".

On the Microsoft Authenticator app, click "Add Accounts", then "Work or School account". The app will ask for permission to use your camera, click "Allow". Then you simply need to scan the QR code on your computer screen and you are done!

#### **Authentication Phone**

From the first drop down select "Authentication Phone" and then type in the phone number you would like to use along with the country code of your phone number.

Next Choose whether you would like to verify through call or text.

Click "**Next**" and you will receive a call or text with instructions on how to complete the process.

### Office Phone

From the first drop down select "Office Phone" and then type in the phone number and extension along with the country code of your phone number.

Click "**Next**" and you will receive a call with instructions on how to complete the process.

Process complete! To add more than one authentication method, simply follow this guide again.

#### Configure mobile app

Complete the following steps to configure your mobile app.

1. Install the Microsoft authenticator app for Windows Phone, Android or iOS.

2. In the app, add an account and choose "Work or school account".

3. Scan the image below.

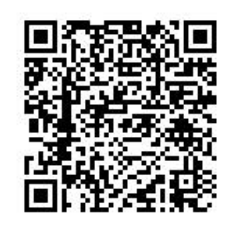

If you are unable to scan the image, enter the following information in your app. Code: 327 846 981 Url: https://cys01napad07.na.phonefactor.net/pad/157028011

If the app displays a six-digit code, choose "Next".

#### Step 1: How should we contact you?

| ge |
|----|
|    |
|    |

| Select your country or region |           |
|-------------------------------|-----------|
|                               | Extension |